Do korzystania z sieci **eduroam** potrzebny jest **komputer/urządzenie mobilne** posiadające bezprzewodową kartę sieciową obsługującą jeden ze standardów: **802.11a, 802.11b, 802.11g** lub **802.11n,** oraz system operacyjny posiadający obsługę standardu 802.1x, wspierającego uwierzytelnianie **WPA2** i szyfrowanie **AES.** 

Poniższy opis jest przykładową instrukcją konfiguracji połączenia z siecią **eduroam** dla urządzeń z zainstalowanym systemem **Android** w wersji **5.x** 

1. W urządzeniu wybierz opcję **Ustawienia.** Z menu ustawień wybierz opcję **Wi-Fi**. Następnie włącz sieć bezprzewodową **Wi-Fi**. Z listy dostępnych sieci wybierz pozycję **eduroam**.

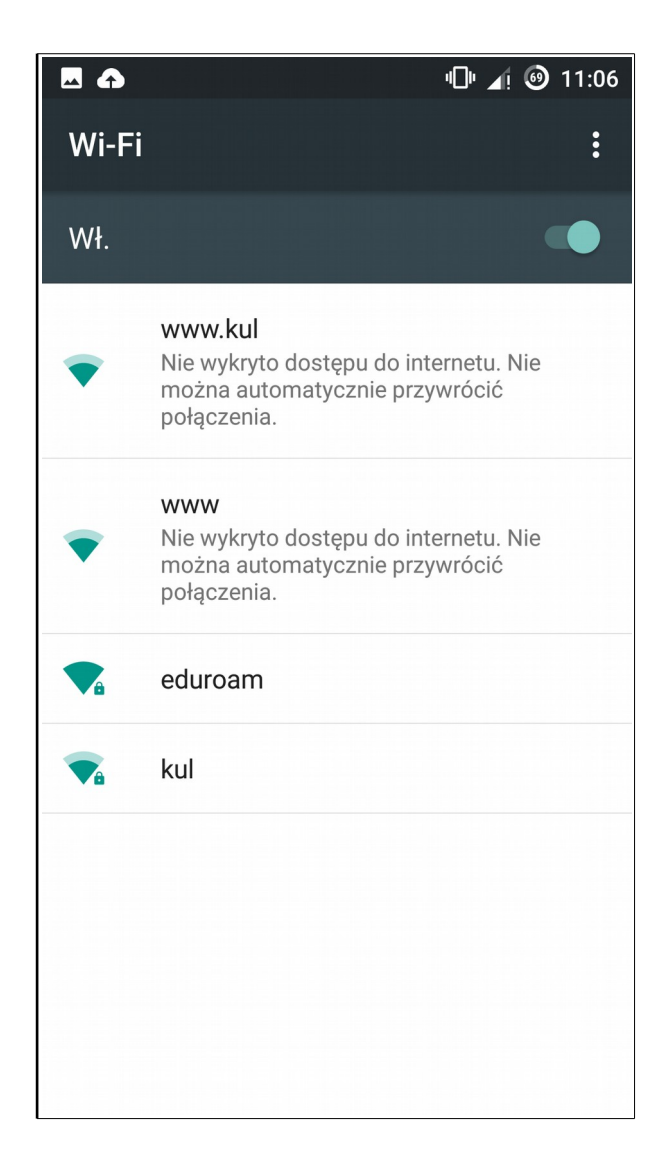

- 2. Jako metodę **EAP** wybierz **PEAP**.
- 3. W polu **uwierzytelnianie w drugiej fazie wybierz** (uwierzytelnianie Phase 2) **MSCHPAPV2.**

| ** | <b></b>                                           | "□" ⊿! | 3 11:0 | 07 |
|----|---------------------------------------------------|--------|--------|----|
| V  |                                                   |        |        |    |
|    | eduroam                                           |        |        |    |
| V  | Metoda EAP<br><b>PEAP</b>                         |        | -      | )  |
|    | Uwierzytelnianie w drugiej fazio<br>MSCHAPV2      | e      | •      |    |
|    | Certyfikat urzędu certyfikacji<br>(nie określono) |        | •      |    |
|    | Tożsamość                                         |        |        |    |
|    | użytkownik@kul.pl                                 |        | _      |    |
|    | Tożsamość anonimowa                               |        |        |    |
|    |                                                   |        | _      |    |
|    | Hasło                                             |        |        |    |
|    | •••••                                             |        |        |    |
|    |                                                   |        | _      |    |
| 8  | Pokaż hasło                                       |        |        |    |
|    | 🔲 Opcje zaawansowane                              |        |        |    |
|    | ANULUJ                                            | POŁĄ   | ĮCZ    |    |

- 4. W polu **Tożsamość** podaj swoją nazwę użytkownika z **e-KUL** w formacie **użytkownik@kul.pl** (zamiast użytkownik wpisz swój login z **e-KUL**).
- 5. W polu Hasło wpisz swoje hasło do Wi-Fi ustawione na e-KUL (Zakładka Menu/Profil/Zmień hasło/Hasło do WiFi <a href="http://e.kul.pl/qlwifi.html">http://e.kul.pl/qlwifi.html</a>).

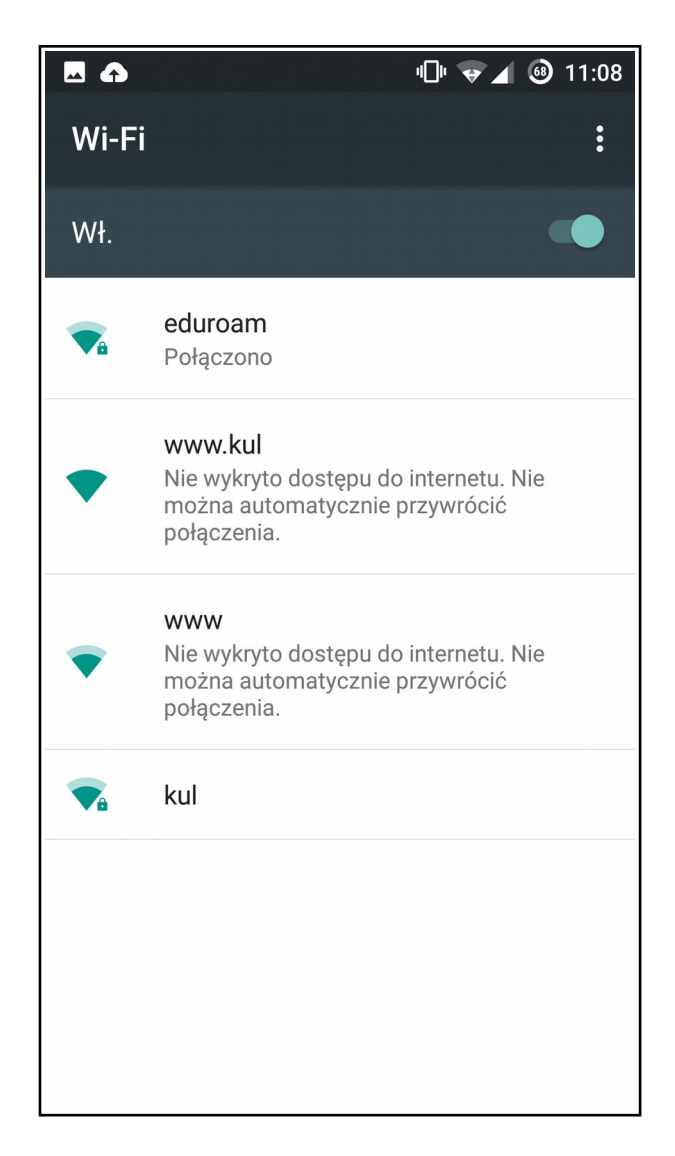

6. Po wpisaniu poprawnej tożsamości i hasła naciśnij **Połącz**. Jeśli wpisałeś poprawne parametry system Android powinien się połączyć z siecią **eduroam**.